# Instructivo

"Como realizar el primer inicio de sesión en Office 365 Y Descarga Software MS"

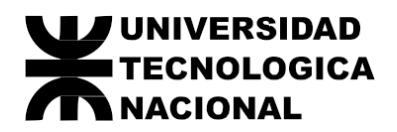

| 1 - | Objetivo                              | 2 |
|-----|---------------------------------------|---|
| 2 - | Instrucciones Acceso                  | 2 |
| 3 - | Acceso software convenio educativo MS | 9 |

# 1 - Objetivo

Permitir al usuario completar satisfactoriamente los primeros pasos antes del primer inicio de sesión dentro de Office 365.

# 2 - Instrucciones Acceso

### I. Inicio de Sesión

Diríjase al sitio de Office 365 (<u>https://www.office.com/</u>) y haga clic en el ícono "Iniciar Sesión"

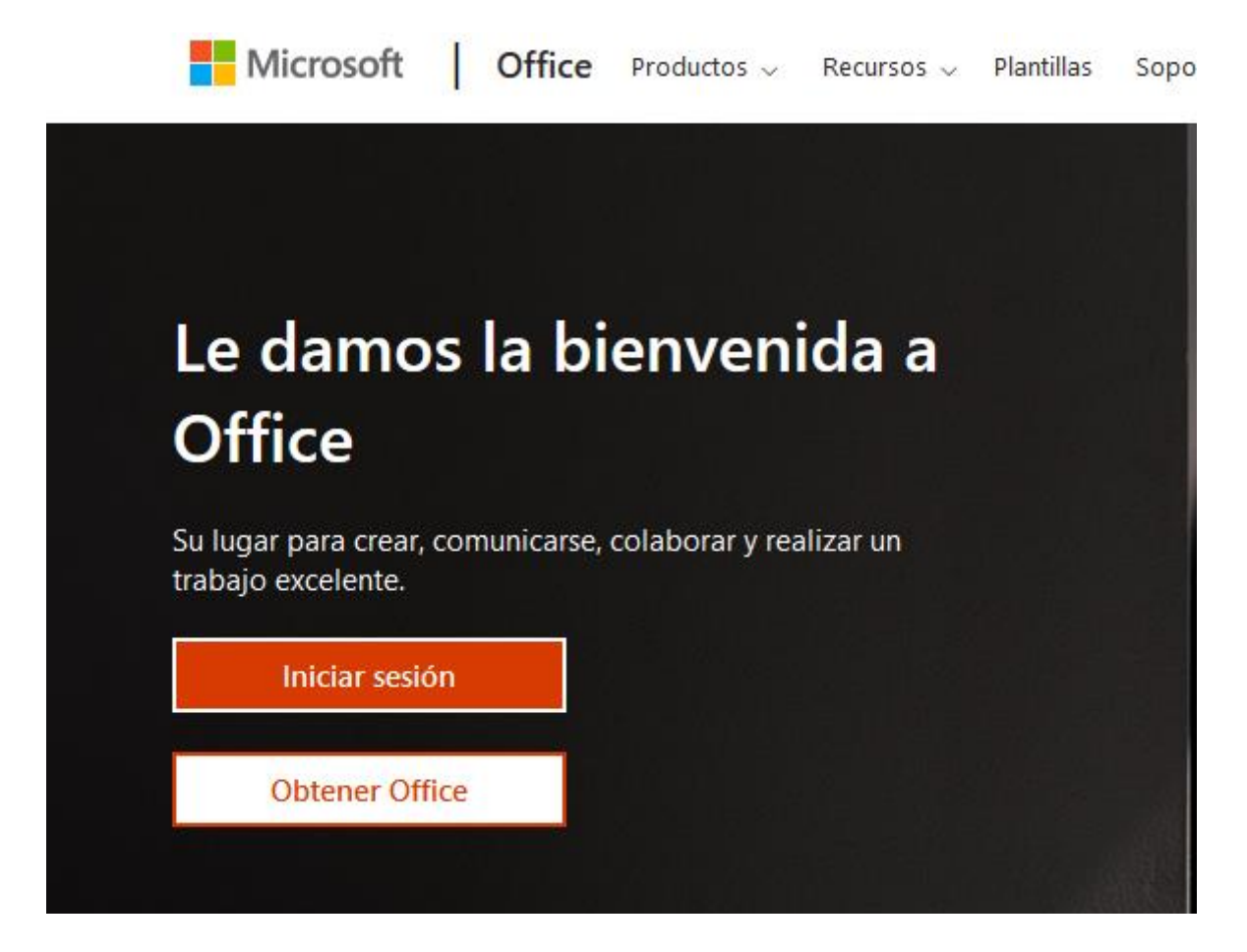

### II. Ingresar usuario y contraseña

A continuación, ingrese el nombre de usuario que le fue notificado vía correo electrónico y haga clic en "Siguiente".

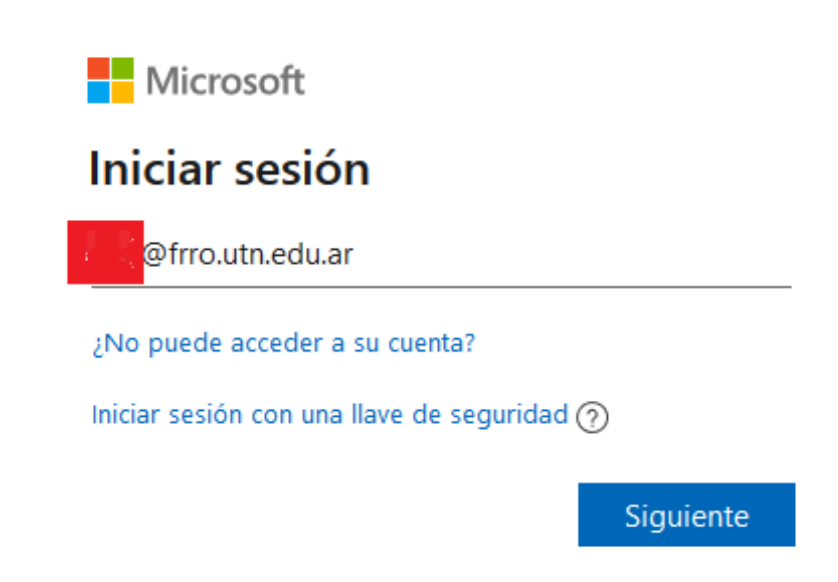

Luego ingrese la contraseña que le fue indicada y a haga clic en "Iniciar Sesión".

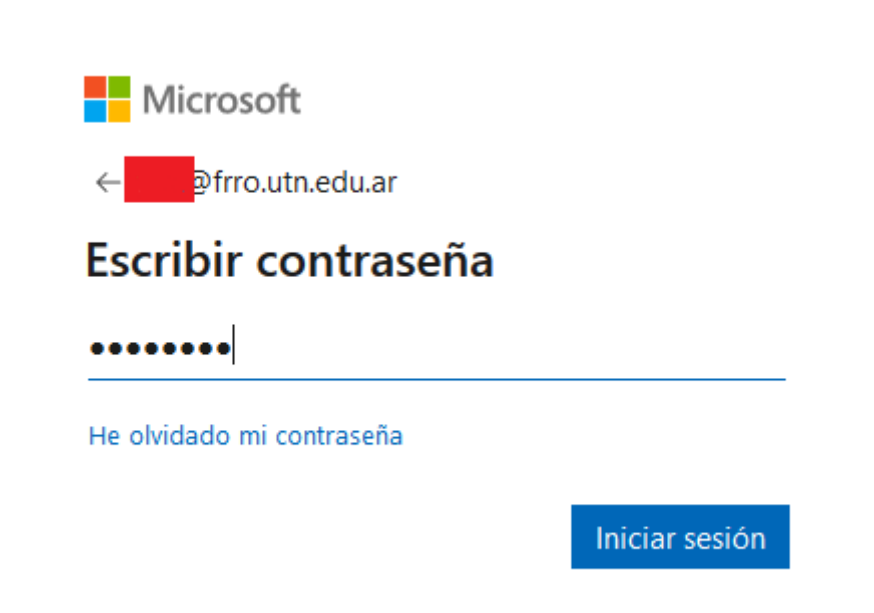

### III. Proceso de cambio de contraseña

En este paso se le pedirá que cambie la contraseña que le ha sido asignada inicialmente y que la reemplace por una de su gusto.

La Política de contraseñas es la siguiente: Entre 8 y 256 caracteres, pero que no incluya palabras ni nombres comunes y combine letras mayúsculas, minúsculas, números y símbolos.

| Microsoft |
|-----------|
|           |

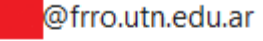

# Actualizar contraseña

Necesita actualizar la contraseña porque se trata de la primera vez que inicia sesión o porque la contraseña expiró.

| ••••• |                |
|-------|----------------|
| ••••• |                |
| ••••• |                |
|       |                |
|       | Iniciar sesión |

# IV. Validación de datos

Una vez que haya cambiado su contraseña, se le solicitará una cuenta de correo alternativa y un número de teléfono. Esta información será necesaria a la hora de recuperar su contraseña en caso de olvido o pérdida.

En primer lugar, se le mostrará la siguiente pantalla, en la cual deberá presionar el botón "Siguiente".

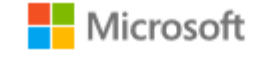

@frro.utn.edu.ar

# Se necesita más información

Su organización necesita más información para garantizar la seguridad de la cuenta.

Usar otra cuenta

Más información

Siguiente

Como se ve en la siguiente pantalla, se nos solicitará validar tanto el número telefónico como la cuenta de correo. Este paso no puede ser salteado, y en caso de hacer clic en "Cancelar", tendremos que iniciar sesión nuevamente.

no pierda el acceso a su cuenta

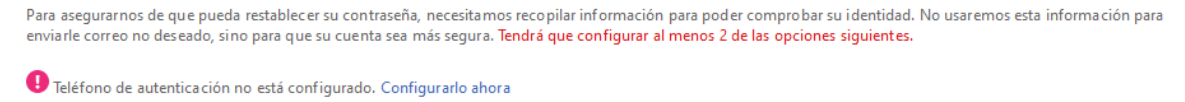

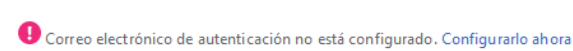

Finalizar cancelar

Obs.: Se pude realizar la validación en cualquier orden, en este instructivo comenzaremos con el teléfono.

La comprobación del Teléfono requerirá que ingrese su número telefónico, al cual el llegara un código de verificación el cual debe ser ingresado en el paso posterior.

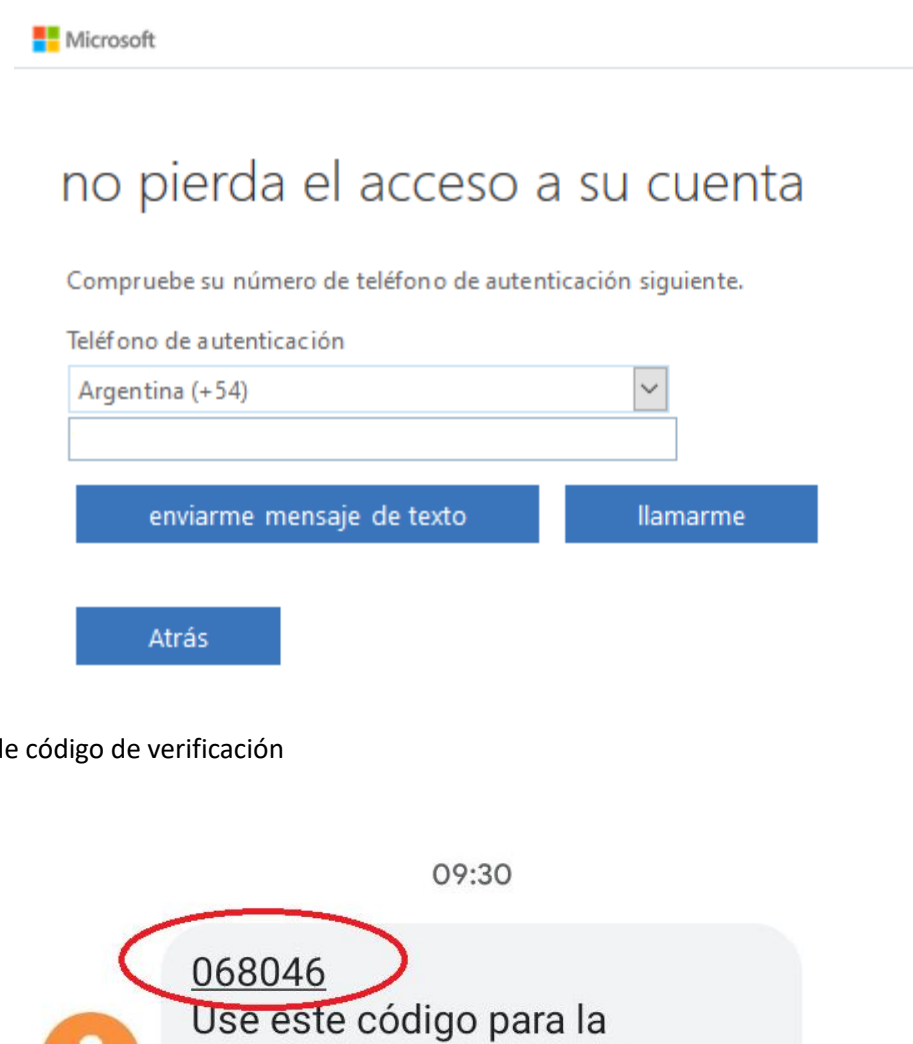

Ejemplo de código de verificación

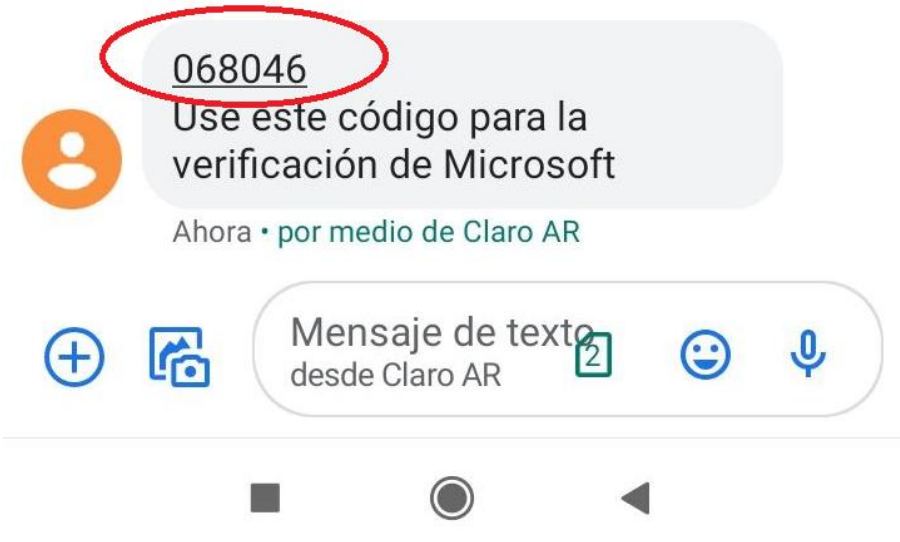

A continuación, se le solicitará ingresar el código de verificación recibido en el paso anterior, ingrese el valor de este y haga clic en el botón "Comprobar".

# no pierda el acceso a su cuenta Compruebe su número de teléfono de autenticación siguiente. Teléfono de autenticación Argentina (+54) 3416230202 enviarme mensaje de texto Ilamarme Hemos enviado a su teléfono un mensaje de texto con un código de verificación. 392091 Comprobar reintentar

Si lo ha ingresado correctamente, el sistema le mostrará una pantalla como la siguiente.

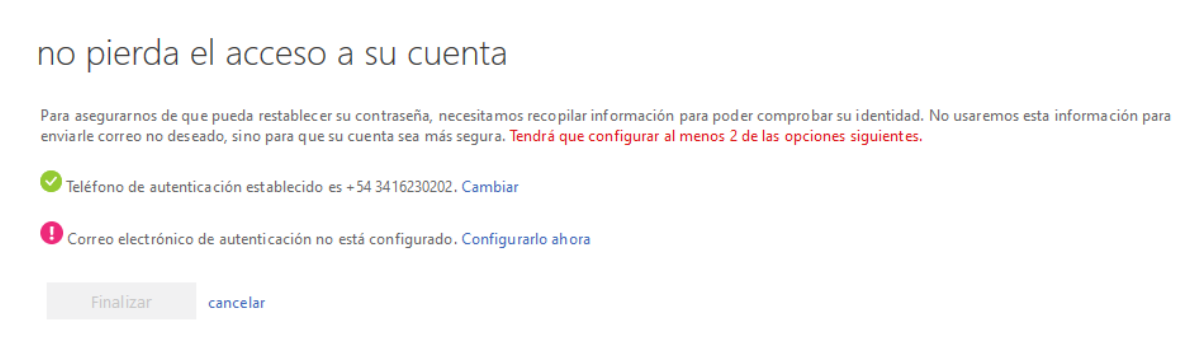

Para la validación del correo electrónico alternativo debemos hacer clic en "Configurar ahora" e ingresar el código de verificación en el cuadro de texto y hacer clic en "Enviarme un mensaje de correo electrónico"

# no pierda el acceso a su cuenta

Compruebe su dirección de correo electrónico de autenticación a continuación. No use su dirección de correo electrónico de trabajo o escuela principal.

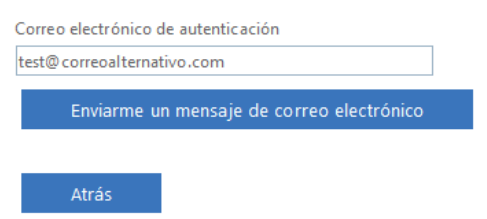

Si ingresó correctamente el correo le llegara un correo similar a éste con el código de validación a utilizar:

Código de verificación del correo electrónico de la cuenta de frro.utn.edu.ar 🕨

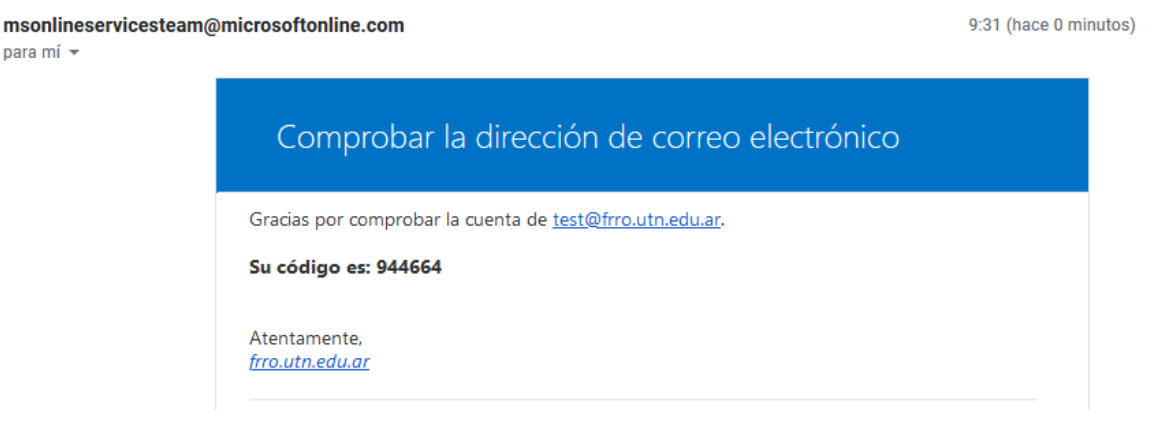

# Ingresar el código y hacer clic en "Comprobar

# no pierda el acceso a su cuenta

Compruebe su dirección de correo electrónico de autenticación a continuación. No use su dirección de correo electrónico de trabajo o escuela principal.

| Correo electrónico de autenticación                       |               |               |                  |
|-----------------------------------------------------------|---------------|---------------|------------------|
| test@ correoalternativo.com                               |               |               |                  |
| Enviarme un mensaje de correo electrónico                 |               |               |                  |
| Encontrará un mensaje de correo electrónico con un código | de verificaci | ón en su bano | deja de entrada. |
| 944664                                                    | Comp          | robar         | reintentar       |
|                                                           |               |               |                  |

### V. Finalizando el proceso

Si ambos procesos finalizaron correctamente nos aparecerá una pantalla como la siguiente:

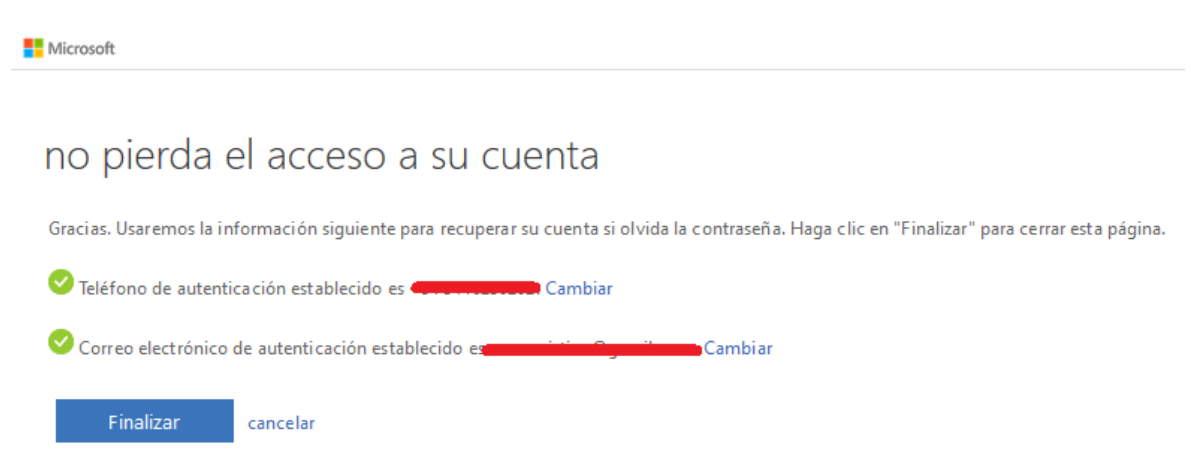

Luego haga clic en "Finalizar" y aparecerá la pantalla de inicio principal del Office 365.

# Pantalla de Bienvenida

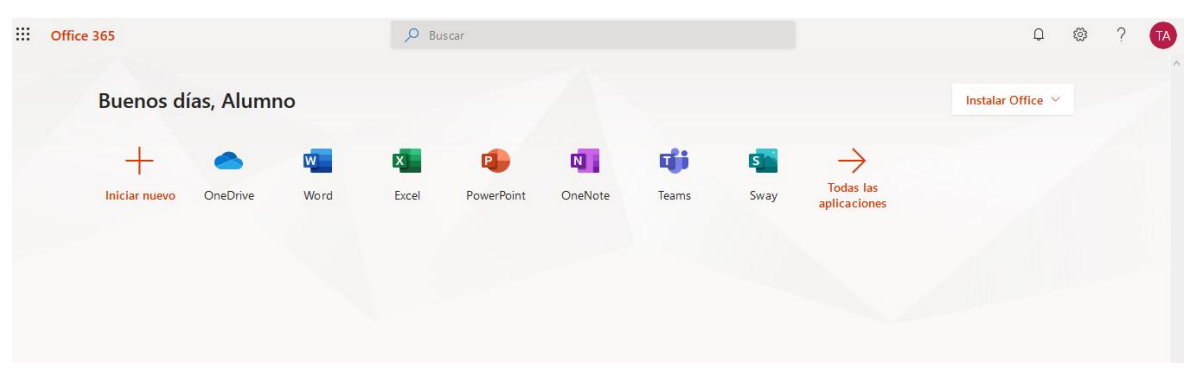

# 3 - Acceso software convenio educativo MS

Para tener acceso a la descargar de todo el Software educativo que ofrece Microsoft deberá en primer lugar ingresar al siguiente link <u>https://signup.azure.com/studentverification?offerType=3</u> y aceptar los términos y condiciones.

Una vez aceptados los términos y condiciones cada vez que necesite descargar algún software ingrese al Portal de Microsoft Azure desde el siguiente link <u>https://portal.azure.com/#home</u> con sus credenciales de Office365.

| ≡ | Microsoft Azure    | P Bus                                                | car recursos, serv                                      | icios y documer           | ntos (G+/)                                                   |                 |                        |                                         | L 6                          | Φ 💿                                                            | ? 😊                               |
|---|--------------------|------------------------------------------------------|---------------------------------------------------------|---------------------------|--------------------------------------------------------------|-----------------|------------------------|-----------------------------------------|------------------------------|----------------------------------------------------------------|-----------------------------------|
|   | Servicios de Azure |                                                      |                                                         |                           |                                                              |                 |                        |                                         |                              |                                                                |                                   |
|   |                    | +                                                    | ٢                                                       | ٠                         |                                                              | 0               |                        | ۲                                       |                              | SQL                                                            |                                   |
|   | Cr                 | ear un<br>ecurso                                     | Education                                               | Azure Active<br>Directory | Grupos de<br>seguridad d                                     | Security Center | Máquinas<br>virtuales  | App Services                            | Cuentas de<br>almacenamiente | SQL Databa                                                     | ase Más sei                       |
|   | Nave               | egar                                                 |                                                         |                           |                                                              |                 |                        |                                         |                              |                                                                |                                   |
|   | •                  | Suscripcion                                          | es                                                      | ()                        | Grupos de recursos                                           | 5               | Todos lo               | s recursos                              | P                            | anel                                                           |                                   |
|   | Herr               | amientas                                             |                                                         |                           |                                                              |                 |                        |                                         |                              |                                                                |                                   |
|   | 101                | Microsoft L<br>Aprenda a<br>los cursos<br>de Microso | Learn ⊡<br>usar Azure con<br>en línea gratuitos<br>oft. | <b>P</b>                  | Azure Monitor<br>Supervise las aplica<br>la infraestructura. | aciones y       | Proteja s<br>infraestr | Center<br>sus aplicaciones e<br>uctura. |                              | dministración<br>nalice y optimi<br>n la nube de fo<br>ratuita | de costos<br>ice el gasto<br>orma |

#### Instructivo

| Home >                                            |                                 |                |                                      |                                          |                                         |                                     |                                |  |  |  |
|---------------------------------------------------|---------------------------------|----------------|--------------------------------------|------------------------------------------|-----------------------------------------|-------------------------------------|--------------------------------|--|--|--|
| ⋥ Education   Software 🛷                          |                                 |                |                                      |                                          |                                         |                                     |                                |  |  |  |
| <ul> <li>Overview</li> <li>Get started</li> </ul> | ₽ Search                        |                | Product category<br>Product language | : All<br>: English,                      | Operating System : All<br>Multilanguage | System type : 64 bit,Service        |                                |  |  |  |
| Learning resources                                | 140 Items                       |                |                                      |                                          |                                         |                                     |                                |  |  |  |
| 😡 Software                                        | Name ↑↓ Product cate            |                | gory ↑↓                              | Operating System $\uparrow_{\downarrow}$ |                                         | System type $\uparrow_{\downarrow}$ | Language $\uparrow_\downarrow$ |  |  |  |
| 💔 Learning                                        | SQL Server 2019 Developer       | Database       |                                      | Window                                   | /S                                      | 64 bit                              | English                        |  |  |  |
| Templates                                         | System Center Virtual Machine   | Operating Sy   | stem                                 | Window                                   | /5                                      | 64 bit                              | Multilanguage                  |  |  |  |
| My account                                        | System Center Operations Mana-  | Operating Sy   | stem                                 | Window                                   | /5                                      | 64 bit                              | Multilanguage                  |  |  |  |
| 🚨 Profile                                         | System Center Orchestrator 2019 | Operating Sy   | stem                                 | Window                                   | /5                                      | 64 bit                              | Multilanguage                  |  |  |  |
| Need help?                                        | System Center Service Manager   | Operating Sy   | stem                                 | Window                                   | /5                                      | 64 bit                              | Multilanguage                  |  |  |  |
| Student FAQ                                       | System Center Data Protection   | Operating Sy   | stem                                 | Window                                   | /5                                      | 64 bit                              | Multilanguage                  |  |  |  |
|                                                   | Azure DevOps Server 2019 Upd    | Productivity 1 | ïools                                | Window                                   | /5                                      | 64 bit                              | Multilanguage                  |  |  |  |
|                                                   | Artico DouOpe Conver 2010 Und   | Droductivity 1 | Tools                                | Window                                   | ie.                                     | 64 bit                              | Multilanguago                  |  |  |  |